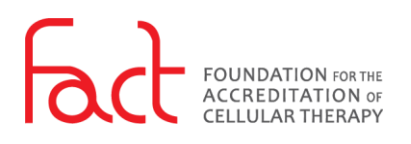

## HOW-TO: RESET MY PASSWORD

## FOR:

Public Users

**DESCRIPTION:** Process for how users reset their password. The reset password process is required for new users to access their account.

## **PREREQUISITES:**

- The User must have a FACT SSO account.
- The User must have permission to the system being accessed.

## PROCESS:

- 1. Navigate to an SSO enabled FACT system:
  - FACT Accreditation Portal
  - FACT Annual Compliance (NAVEXOne®)
- 2. Select Forgot your Password?

| 🗙 Login               |                                      |  |  |  |
|-----------------------|--------------------------------------|--|--|--|
| Enter your credential | s below to access your FACT account. |  |  |  |
| Email                 |                                      |  |  |  |
| Password *            | 2 Forgot your password?              |  |  |  |
| Password              |                                      |  |  |  |
| Keep me signed i      | in                                   |  |  |  |
|                       | Login                                |  |  |  |
|                       |                                      |  |  |  |

- 3. The *Forgot password* window displays. Enter your email address.
- 4. Select Submit.

You will receive an email notification from FACT (<u>fact@factglobal.org</u>).

| 💥 Forgot password |                                                                                               |  |  |  |
|-------------------|-----------------------------------------------------------------------------------------------|--|--|--|
|                   | Forgot your password? Type in your email address in the form<br>below to reset your password. |  |  |  |
| 3                 | Émail                                                                                         |  |  |  |
| 4                 | Submit                                                                                        |  |  |  |
|                   | Return to login                                                                               |  |  |  |

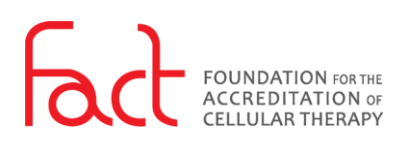

| 5. | Select the link in the email to reset your password.                                          | FACT Password Reset Request         If you requested this password change, please select the following link to reset your password:         https://authfactglobal.org/password/change/YKV/fr990LpUSsZrI4R2jzb_WQN1QftdR5NpTVforwo7client.id=f8c5ee14-25ca.         https://authfactglobal.org/password/change/YKV/fr990LpUSsZrI4R2jzb_WQN1QftdR5NpTVforwo7client.id=f8c5ee14-25ca.         https://authfactglobal.org/password/change/YKV/fr990LpUSsZrI4R2jzb_WQN1QftdR5NpTVforwo7client.id=f8c5ee14-25ca.         https://authfactglobal.org/password/change/YKV/fr990LpUSsZrI4R2jzb_WQN1QftdR5NpTVforwo7client.id=f8c5ee14-25ca.         https://authfactglobal.org/password/change/YKV/fr990LpUSsZrI4R2jzb_WQN1QftdR5NpTVforwo7client.id=f8c5ee14-25ca.         https://authfactglobal.org/password/change/YKV/fr990LpUSsZrI4R2jzb_WQN1QftdR5NpTVforwo7client.id=f8c5ee14-25ca.         20Chrome&metaData.device.type=8ROWSER&redirect.url=%2Fsamlv2%2fcallback%2F81b6fecd-a6c0-0c69-f8e0-         acba8j2d753d8respores_type=code&state=eylhY3MiOJudHRwczou/2Rvb3jtYW4ubmF2ZthnbG9YWwuY29tL1NoaWJib2dd         ZDEnrer         If the link does not work, copy and paste the URL into your browser.         If you did not make this request, please contact us at <u>fact@factglobal.org</u> or 402.920.7001.         Thank you, |
|----|-----------------------------------------------------------------------------------------------|----------------------------------------------------------------------------------------------------|
| 6. | Enter a password; ensure it meets<br>the minimum password<br>requirements.                    | X Update Password                                                                                                    |
| 7. | Confirm your password in the field provided.                                                  | <ul> <li>Password Complexity Requirements:</li> <li>Must be between 12 and 256 characters in length</li> <li>Must contain both upper and lower case characters</li> <li>Must contain at least one non-alphanumeric character</li> <li>Must contain at least one number</li> <li>Must not match the previous 5 passwords</li> </ul>                                                                                                    |
| 8. | To remain logged in across other<br>FACT systems, select <i>Keep me</i><br><i>signed in</i> . | Password Confirm password                                                                                                    |
| 9. | Select <b>Submit</b> .                                                                        | Keep me signed in           Submit                                                                                                    |

10. After completing the password reset process, you will be redirected to the original system being accessed.